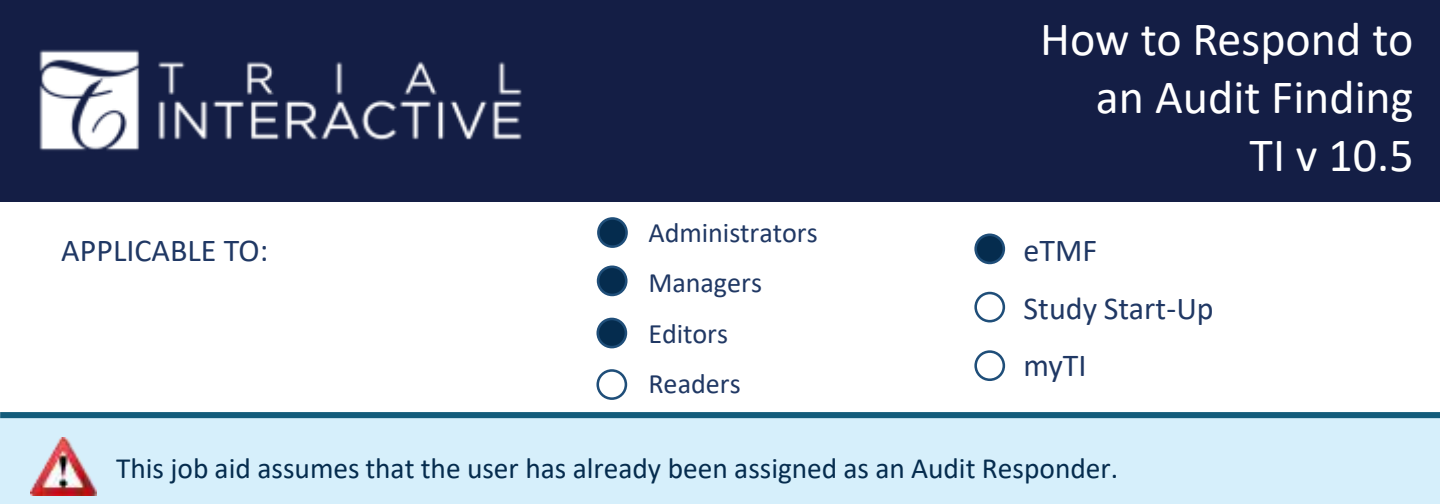

- 1. Login to the eTMF and navigate to the **Documents** Module.
- 2. Change the view to Audit Findings, then click Select.

| ew Documents by    |       |                |    |                   |    |
|--------------------|-------|----------------|----|-------------------|----|
| di .               |       | B              |    | BOOLMENTS         |    |
| Index              | ]* [] | Submissions    | 14 | Event             | je |
| Occurnent Type     | 18    | Reviews        | 1  | eTMF Completeness | j  |
| Site               | 1     | Audit Findings | 3  | Working Documents | ŀ  |
| Country            | 14    | eSignature     |    | Redactions        | J  |
| Tag                | 14    |                |    |                   |    |
| Query By Sender    | 3.4   |                |    |                   |    |
| Query By Recipient | 3     |                |    |                   |    |

3. Choose a **folder** to display <u>documents with findings</u> related to a specific audit. **Select** a document unclaimed for review (open padlock icon).

| View by Audit Findings       | 1 - 3 of 3 (0 selected) |                 |            |
|------------------------------|-------------------------|-----------------|------------|
|                              | C                       | 0               | Submitte   |
| 2020 Bi-Annual QC #1 1       | _                       | 🗆 🖪 🛨 🖉 🖕 🗢     | Policy and |
| Full Audit - All Documents 3 |                         | 🗆 🖪 \star 🛛 🖉 🗳 | FDA 1572   |
|                              |                         | 🗆 🖪 🚖 🖻 🗧 🗢     | Acknowle   |

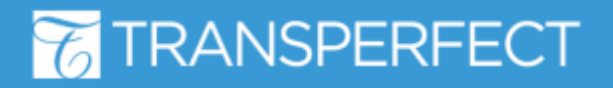

T R I A L INTERACTIVE How to Respond to an Audit Finding TI v 10.5

| 4. Claim the selected document. This makes you | 🖌 Expand   |
|------------------------------------------------|------------|
| the assigned responder.                        | Metadata   |
|                                                | KOMAtte    |
|                                                | Suggested  |
|                                                |            |
| 5. In the document Metadata pane, review       | 31 Jul 202 |
| Audit History to ascertain the reason for the  | Audit      |

Audit History to ascertain the reas Audit Finding.

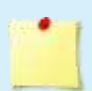

Tip: Turning off the **Show Last History Record** option will display the full audit trail for the document

Audit History

Show Last History Record

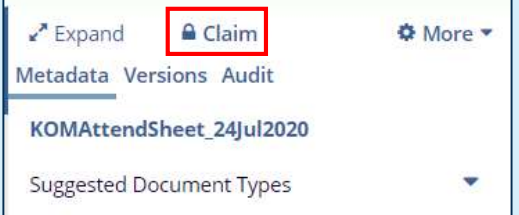

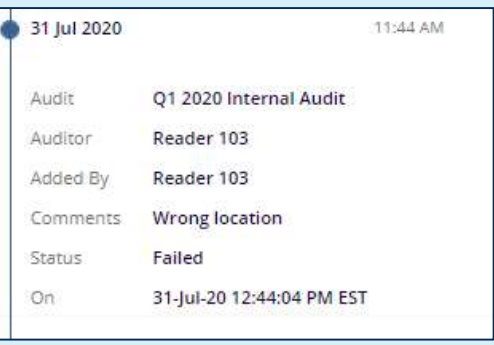

6. Once the **reason** for the finding is determined, the Audit Responder makes any required changes or updates to the document.

(ex. **updating metadata**, or replacing document with new version)

| Comments                                                      |          |   |
|---------------------------------------------------------------|----------|---|
| Date Type                                                     |          |   |
| Meeting Date                                                  | w        | × |
| Document Date *                                               |          |   |
| 25-Jul-20                                                     | <b>m</b> | × |
| Document Description                                          |          |   |
| Generated Name                                                |          |   |
| KOMAttendSheet_24Jul2020                                      |          |   |
| Document Type *                                               |          |   |
| Meetings\01.04.01 Kick-off Meeting<br>Material\KOMAttendSheet |          | × |

Document URI

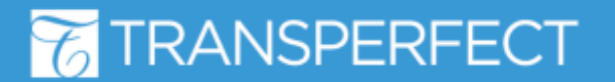

TI v10.5 November 2023 Page 2 of 3

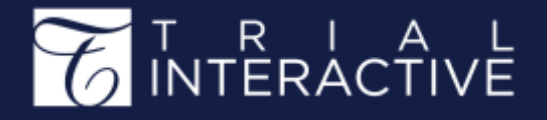

7. Once the origin of the Finding has been corrected, the user will switch to the **Audit** tab inside the Metadata pane; insert comments detailing corrective actions taken, then finally click on **Mark Document as Corrected**. This concludes the finding response process.

| Metadata   | Queries     | Versions     | Audit |
|------------|-------------|--------------|-------|
| Comments*  |             |              |       |
| Document l | has been co | rrected.     |       |
|            |             |              |       |
| Delete th  | is document | :            |       |
| Marl       | k document  | as corrected |       |

If the appropriate response to the finding is to delete the document, the user should tick the **Delete this document** checkbox located below the Comments field prior to proceeding.

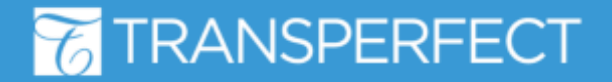